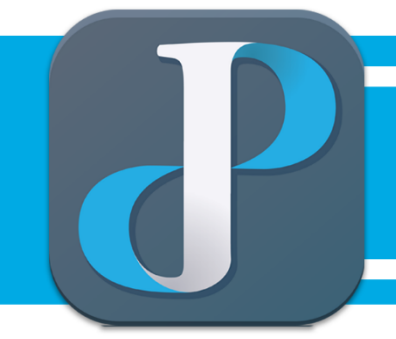

## PUREJOIN

CATEGORY

**Transaction Check Manual** 

[S300 Card Machine]

- 1. Go to the F KEY + 1
- 2. Put password : ex) 06212020(today's date) or 1
- 3. Go to "1.Display Transaction and 1. Review"
- 4. Put password : ex) 06212020(today's date) or 1
- 5. Go to "1. Credit" or "2.Debit"